# 2021年度生産科学技術交流会

参加者マニュアル

日時:2021年11月25日(木) 第2部:13時30分~15時30分 第3部:15時45分~18時00分 場所:オンライン(Remo Conference)

※時間は参加企業数に応じて変更の可能性もあります。

第2部主担当 荻野陽輔 E-mail:ogino@mapse.eng.osaka-u.ac.jp TEL:06-6879-7535

- P.3 注意事項
- P.5 Remo Conferenceアカウントの作成
- P.12 当日の参加方法
- P.20 第2部終了後~第3部開始まで
- P. 22 ログインチェック、リハーサル

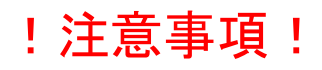

# Remo 利用推奨環境: デバイス (端末) や ブラウザ について

https://help.remo.co/ja-JP/support/solutions/articles/63000251000-remo-%E5%88%A9%E7%94%A8%E6%8E%A8%E5%A5%A8%E7%92%B0%E5%A2%83%EF%BC%9A-%E3%83%87%E3%83%90%E3%82%A4%E3%82%B9-%E7%AB%AF%E6%9C%AB-%E3%82%84-%E3%83%96%E3%83%A9%E3%82%A6%E3%82%B6-%E3%81%AB%E3%81%A4%E3%81%84%E3%81%A6

#### 利用推奨OS:

最新バージョンの下記OSに対応しております。

- Windows
- Mac
- iOS Mobile Web\*
- Android Mobile Web\*

### トラブル回避のため、推奨環境をご利用ください。 また、プレゼンテーションを予定されている方は、 必ずPCよりご参加いただきますようお願いします。

\* モバイル端末では「画面共有」「ホワイトボード」「プレゼンテーションモードへの切り替え、登壇」ができ ません。イベントのホストやスピーカーは必ずWindows/Macをご利用ください。

\*\*注意事項:モバイル版をご利用の場合は<u>画面共有やプレゼンテーションモード、ホワイトボードを使用する</u> <u>ことはできません</u>。イベントホストまたはスピーカーのユーザーは必ずPC端末をご利用ください。 参考:「モバイル端末で利用する方法」

タブレット( iPad 含む)は現在 「非対応」 となっております。

#### 利用推奨ブラウザ:

最新バージョン、ならびに2つまえのバージョンの下記ブラウザに対応しております:

- Chrome
- Safari (<u>Mac & iOS のみ対応</u>)
- Microsoft Edge (Windows のみ対応)

!注意事項!

著作物および知的財産の保護の観点から、 録画や録音、複写、保存(画面キャプチャ、 カメラやビデオ等の外部記録機器による撮影も含む)、 公開を固く禁じます。

# Remo Conferenceアカウントの作成

### ・はじめに

2021年度生産科学技術交流会では、

リモートイベントツール「Remo Conference」のプレゼンテーション機能を用います。

アカウントをお持ちでない場合は、ログインチェック・リハーサル日までに アカウントを作成しておいてください。

・アカウント作成方法

<u>https://jp.remo.co/</u> にアクセス

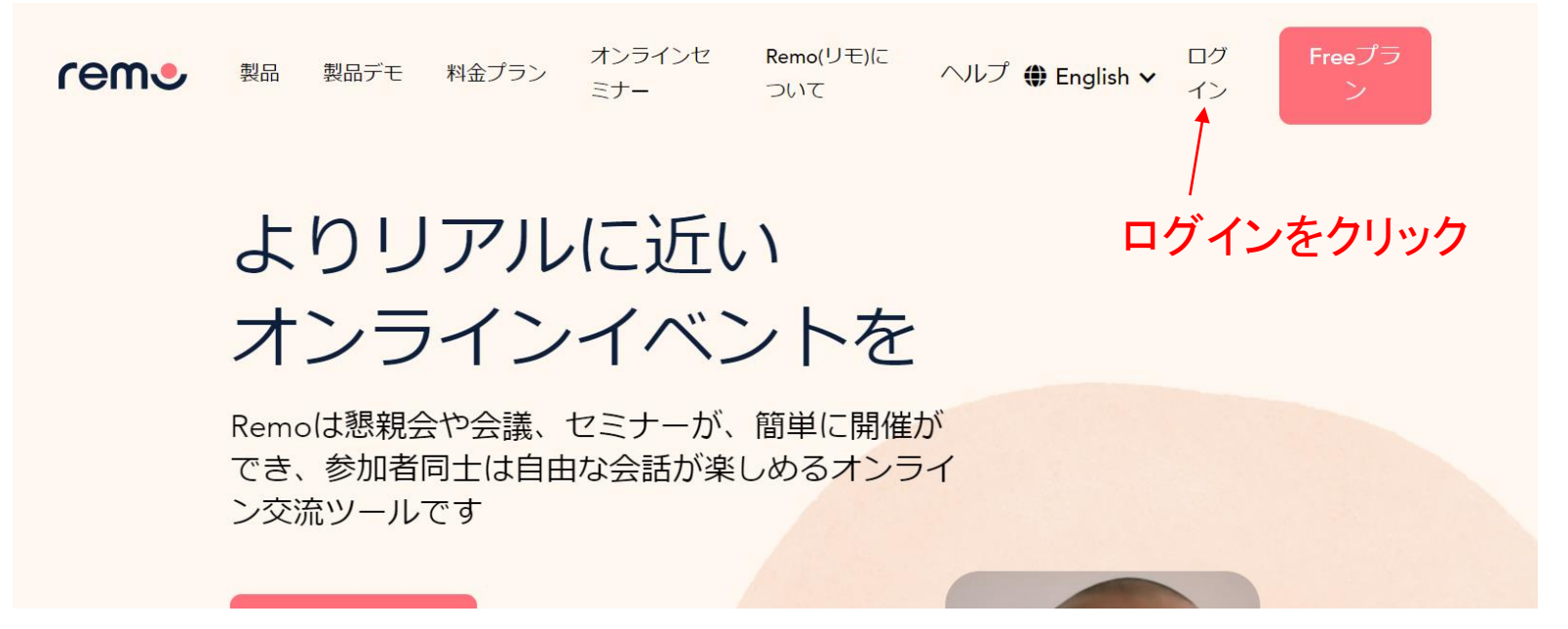

# ・アカウント作成方法

| Remo Conferenceにログイン           |               |
|--------------------------------|---------------|
| G Googleアカウントでログイン             |               |
| メールアドレス*                       | こちらからアカウントを作成 |
| パスワード* パスワードをお忘れですか?           |               |
| ログイン                           |               |
| アカウントが存在しません 今すぐアカウント作成を<br>する |               |

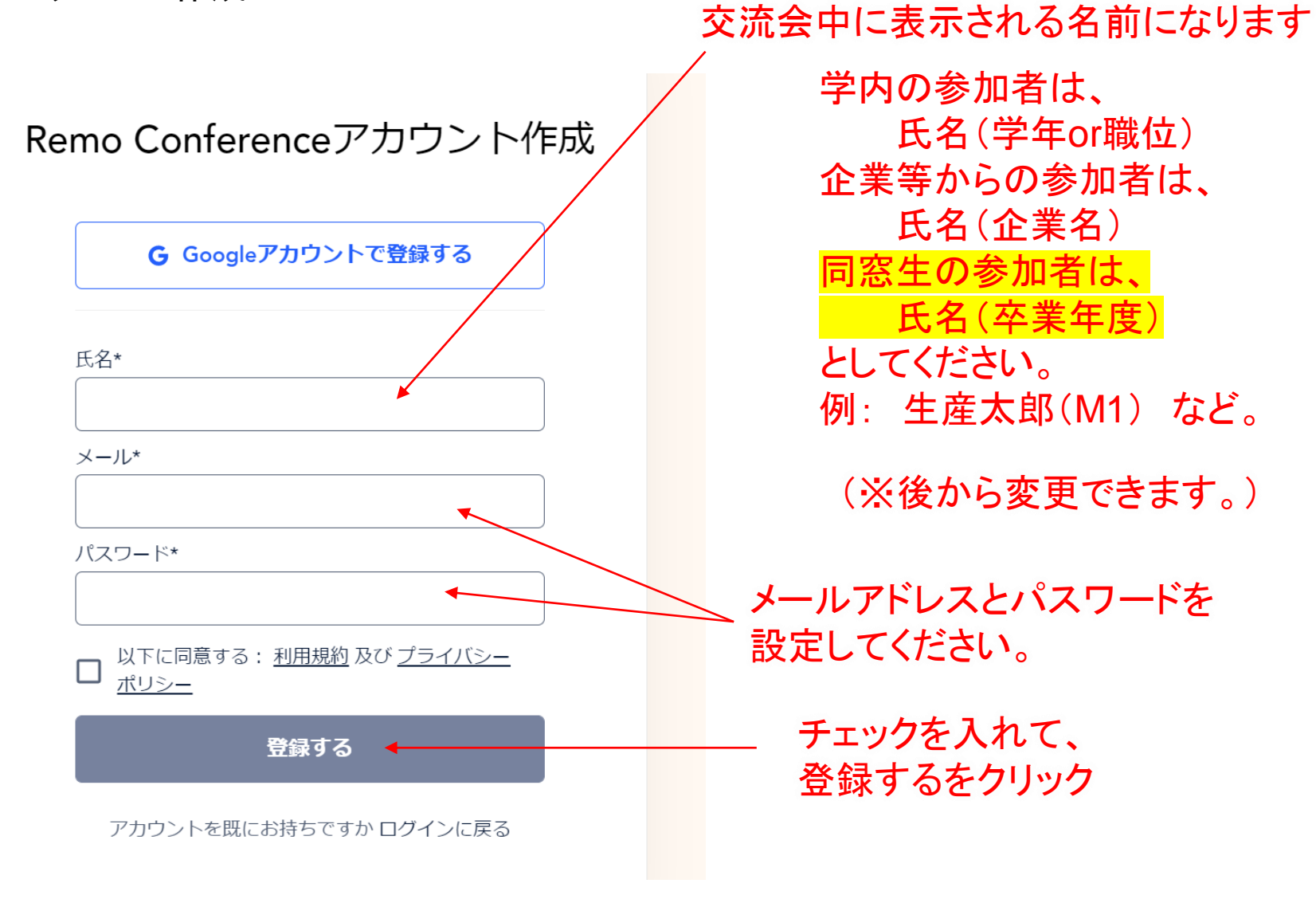

# 登録が完了すれば、マイページに遷移します。

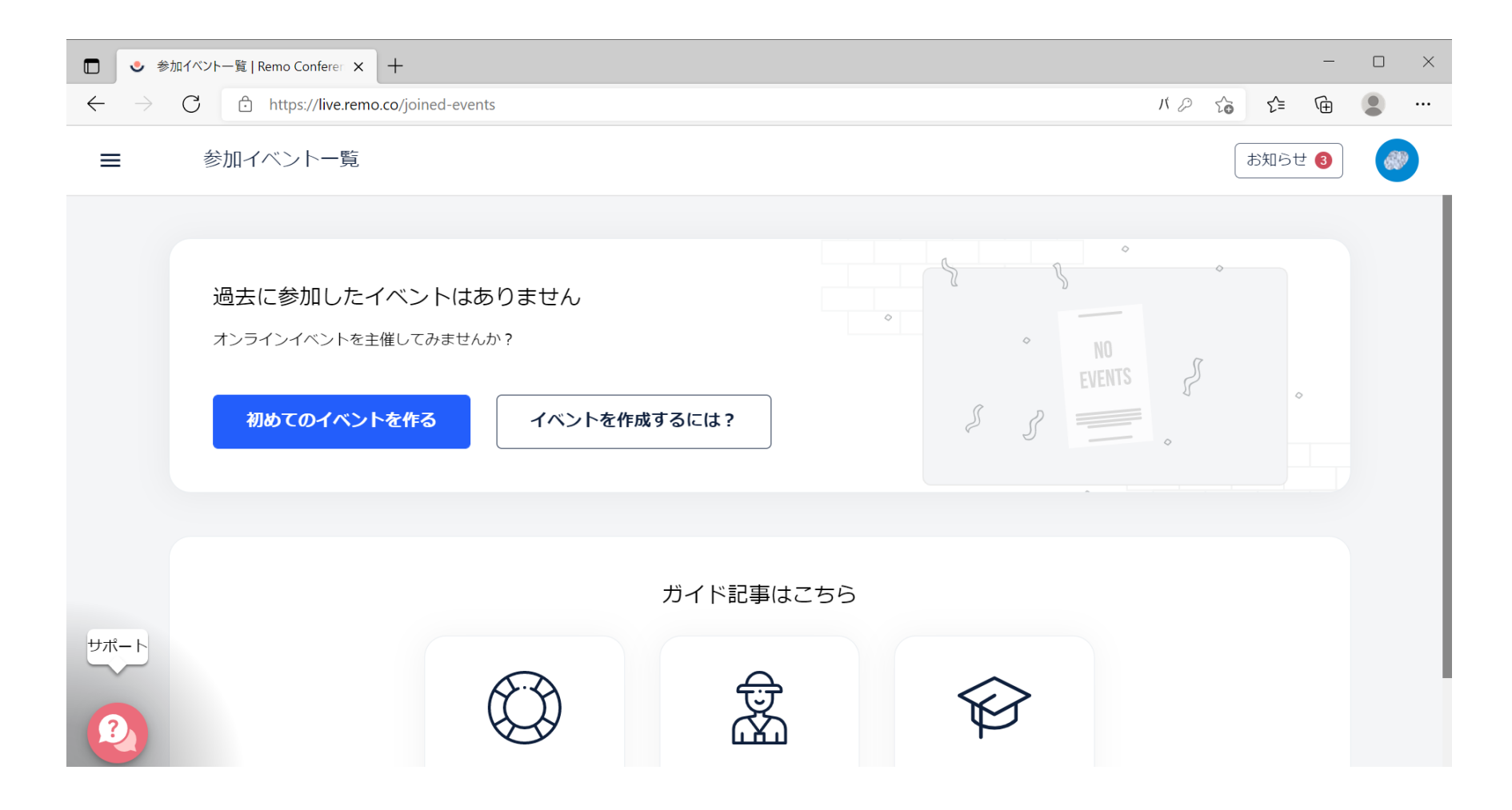

# 右上のアイコンからプロフィールの編集やログアウトができます。

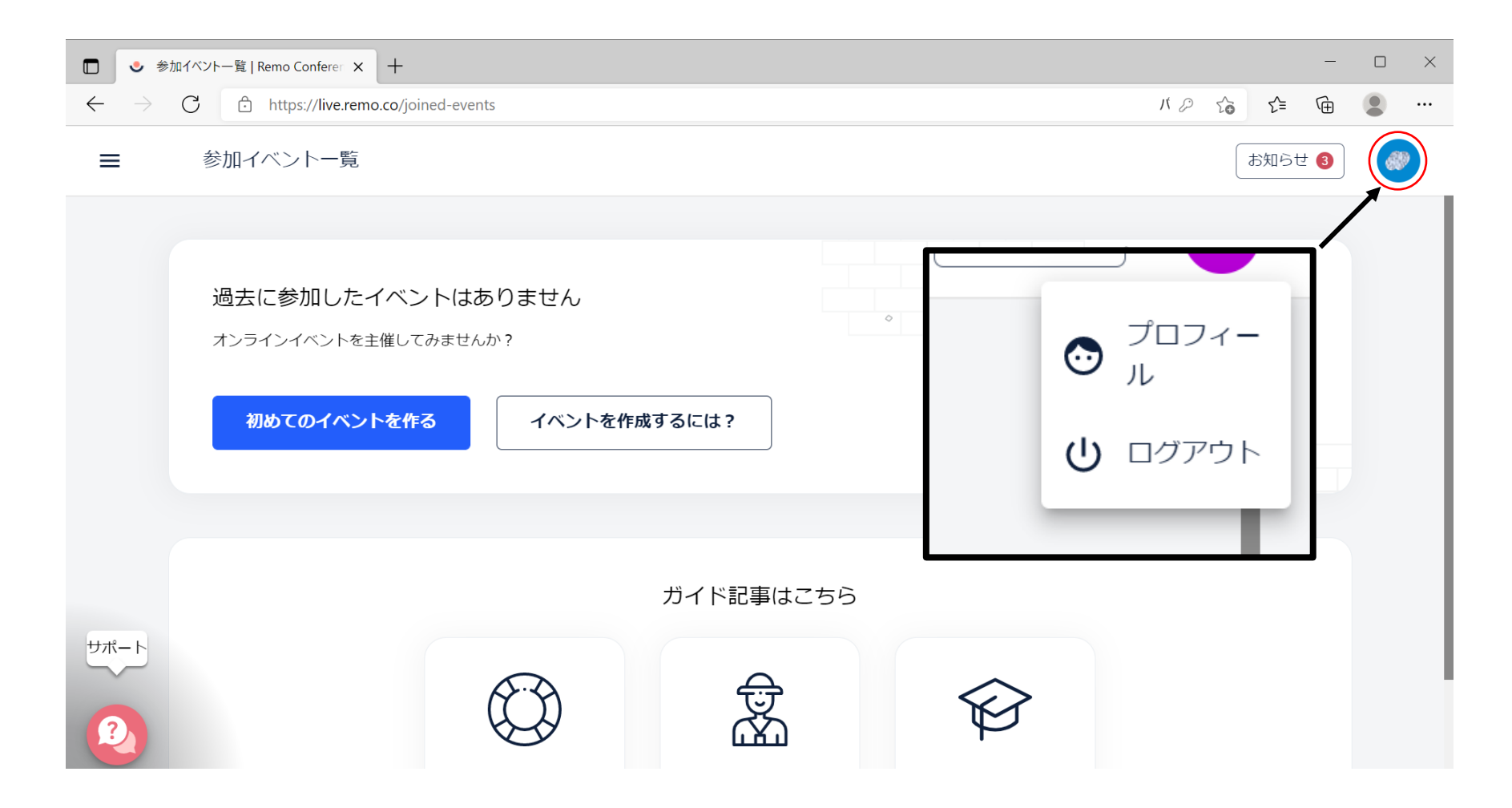

表示される氏名の変更などができます。

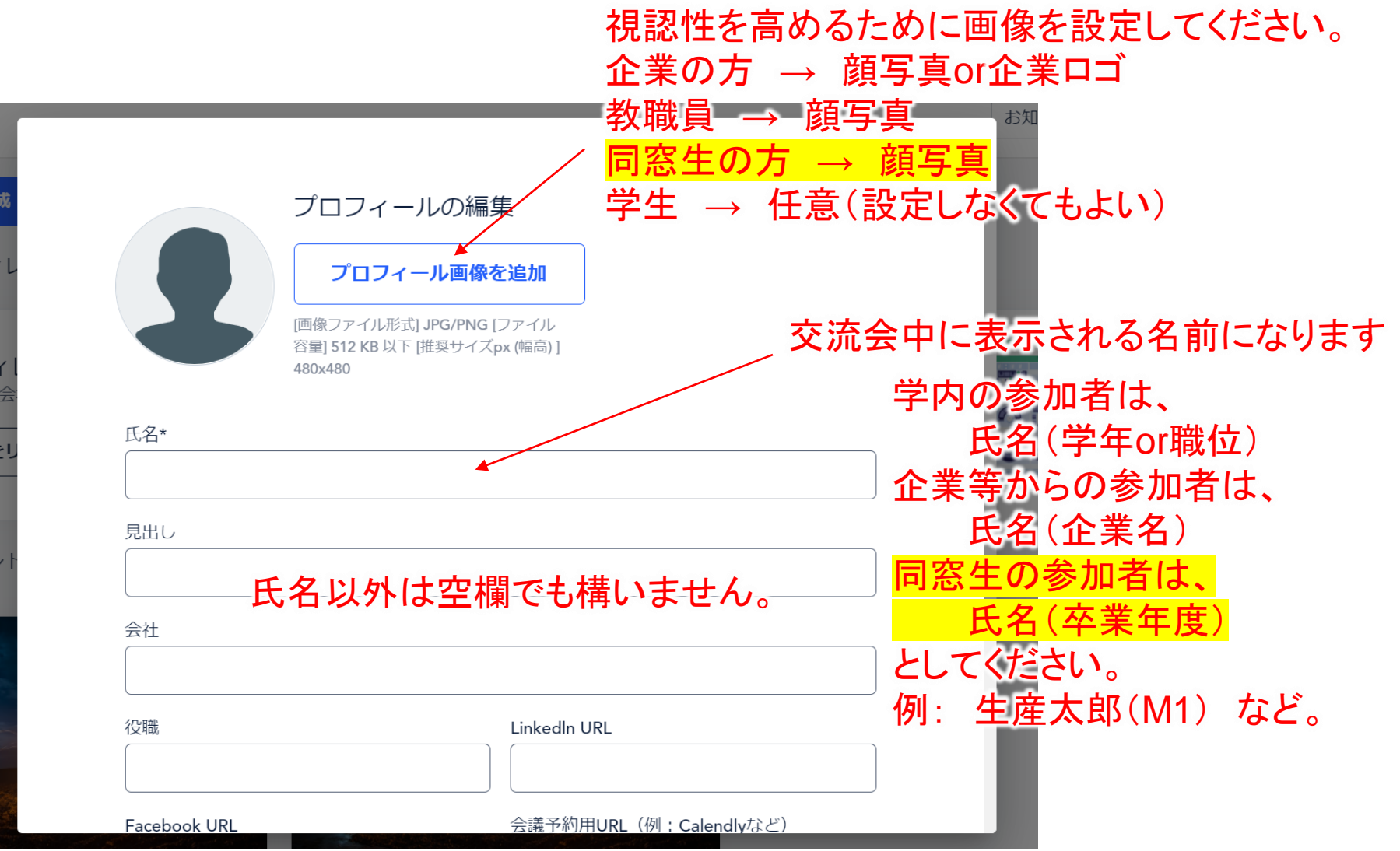

URLを前日までに配信しますので、時間になりましたらアクセスしてください。

企業参加者
参加登録されたメールアドレスに配信します。
学内参加者(教職員・研究室配属学生)
メーリングリストで配信します。
学内参加者(3年生)
KOANの掲示板にて通知します。
同窓生の参加者
参加登録されたメールアドレスに配信します。

#### !注意!

URLがわかっていれば、誰でもイベントに参加できます。 配信されたURLを第3者に配布・公開しないようお願いします。

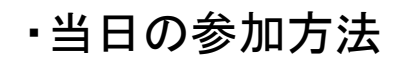

# 配信されたURLにアクセスすると、このような画面に遷移します。

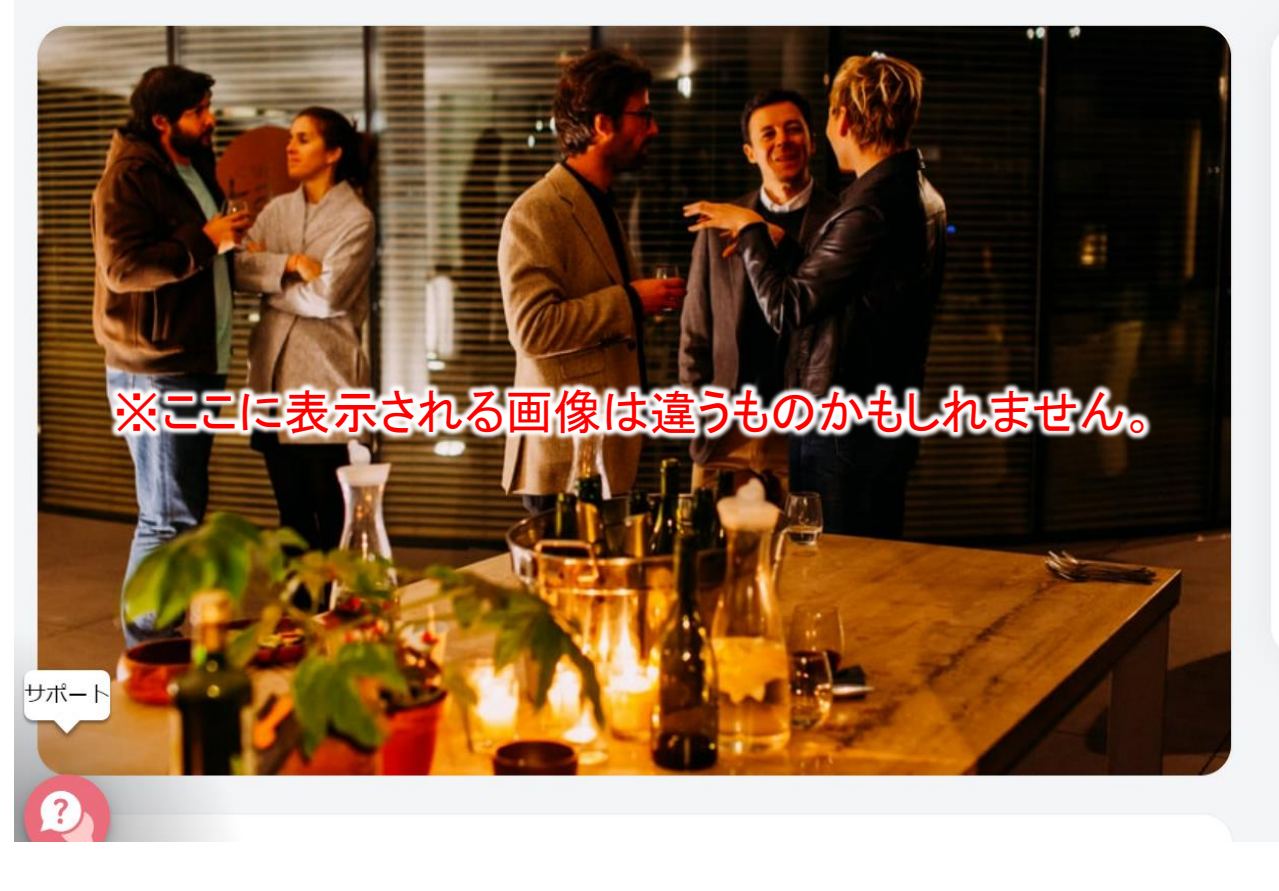

test

イベント開始日時 October 28th, 09:30pm - JST イベント終了日時 October 28th, 10:00pm - JST

■ ↓ Remoを最大限楽しんで頂く為に「マイク」 と「カメラ」のご利用を推奨いたします

イベントが開始されました 🏂

ログインして参加する

こちらをクリックして参加

●

# アカウントを作成していない場合は、 こちらにメールアドレスを入力して 作成してください。

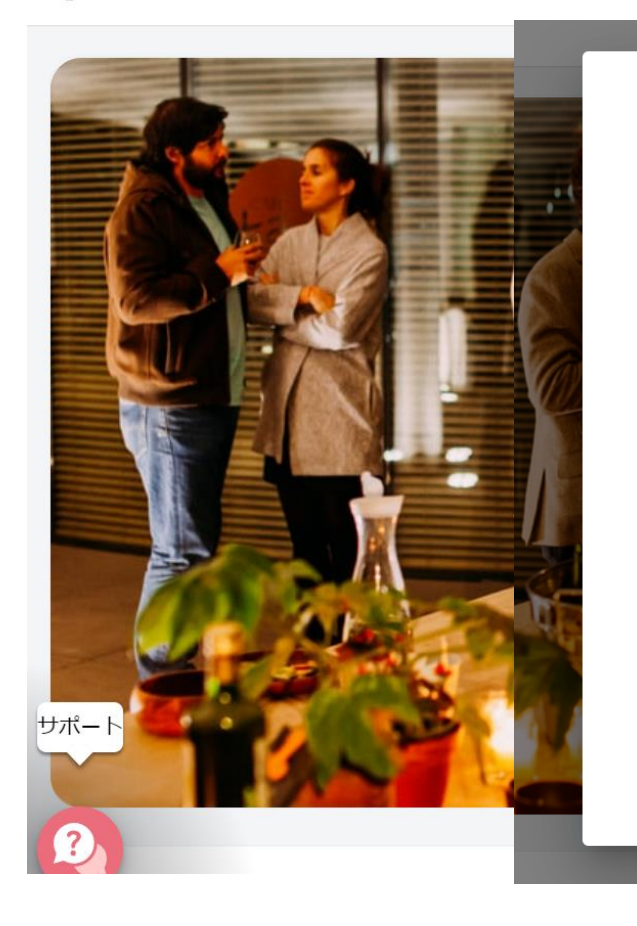

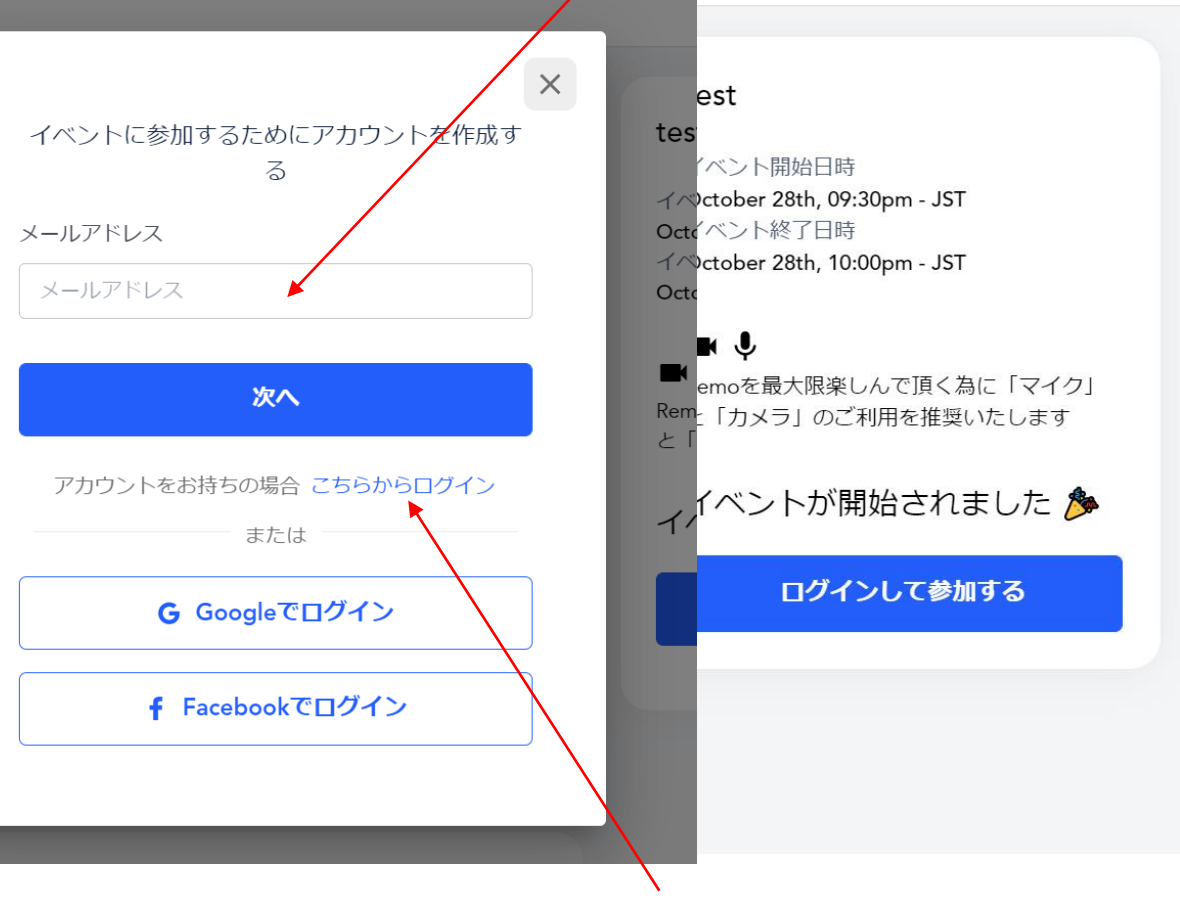

アカウントを作成している場合は、 こちらから

# ●

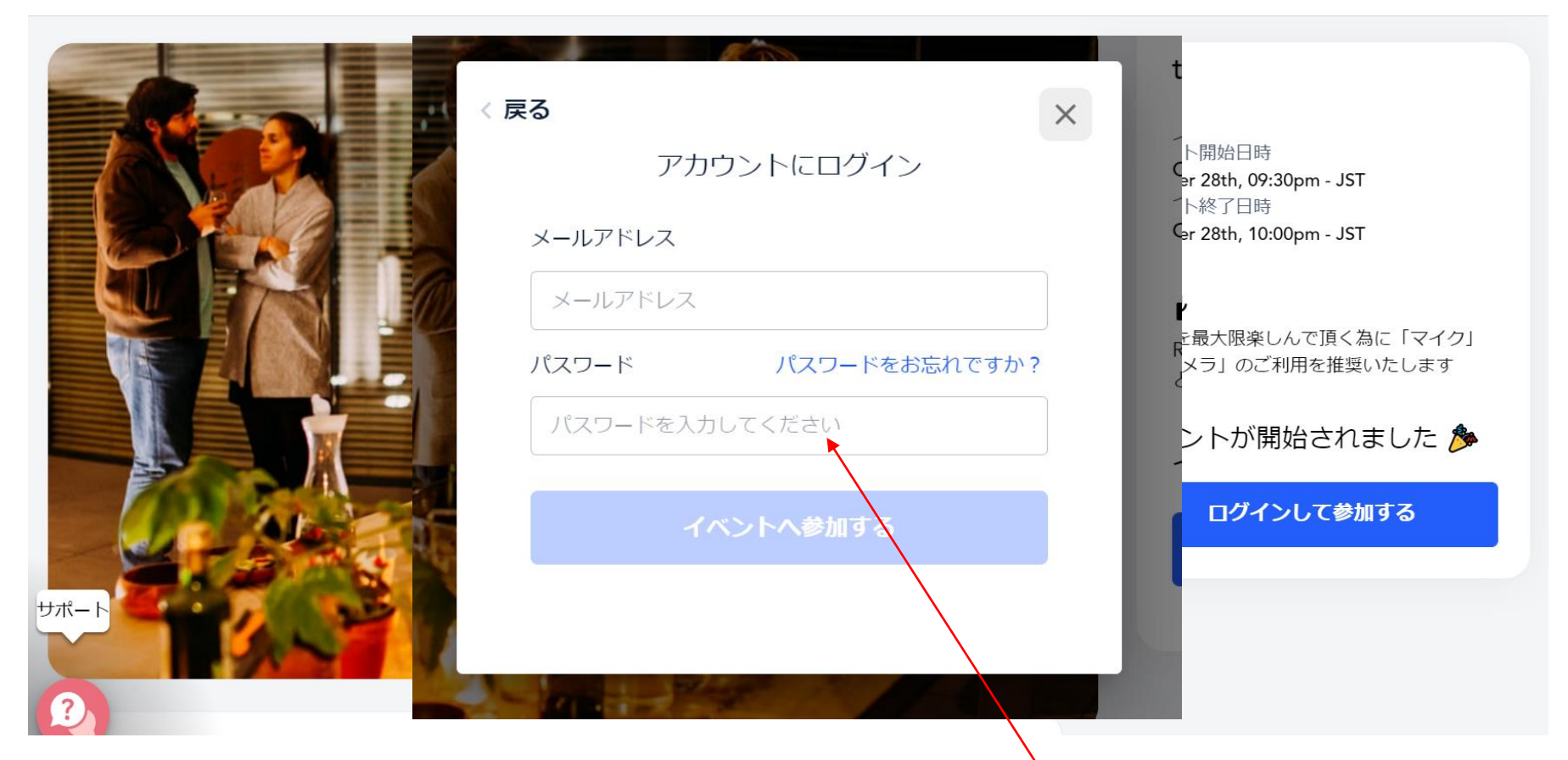

メールアドレスとパスワードを入力し イベントへ参加するをクリックしてください。

システムチェックが行われます。

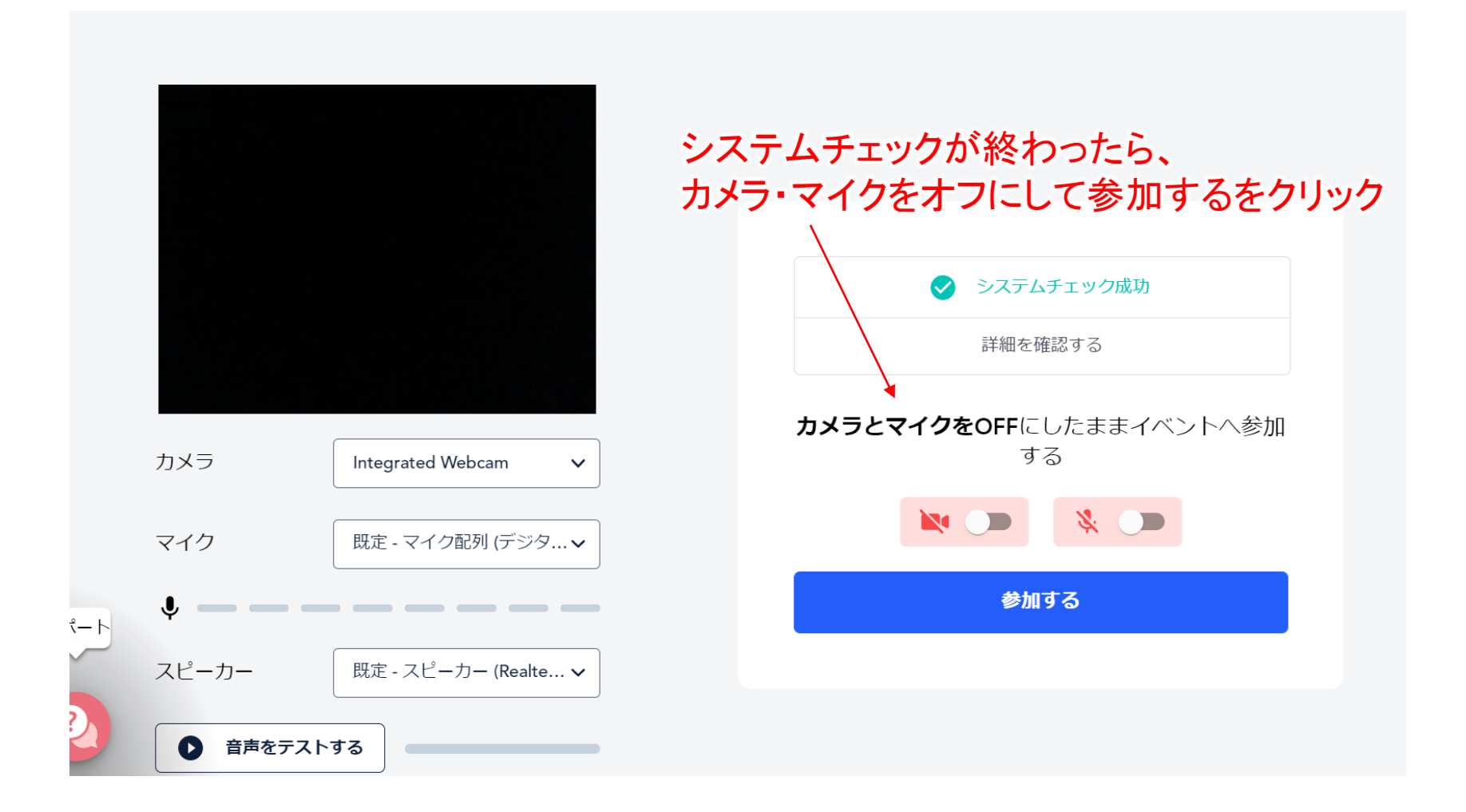

# プレゼンテーション画面へと遷移します。 開始までお待ちください。

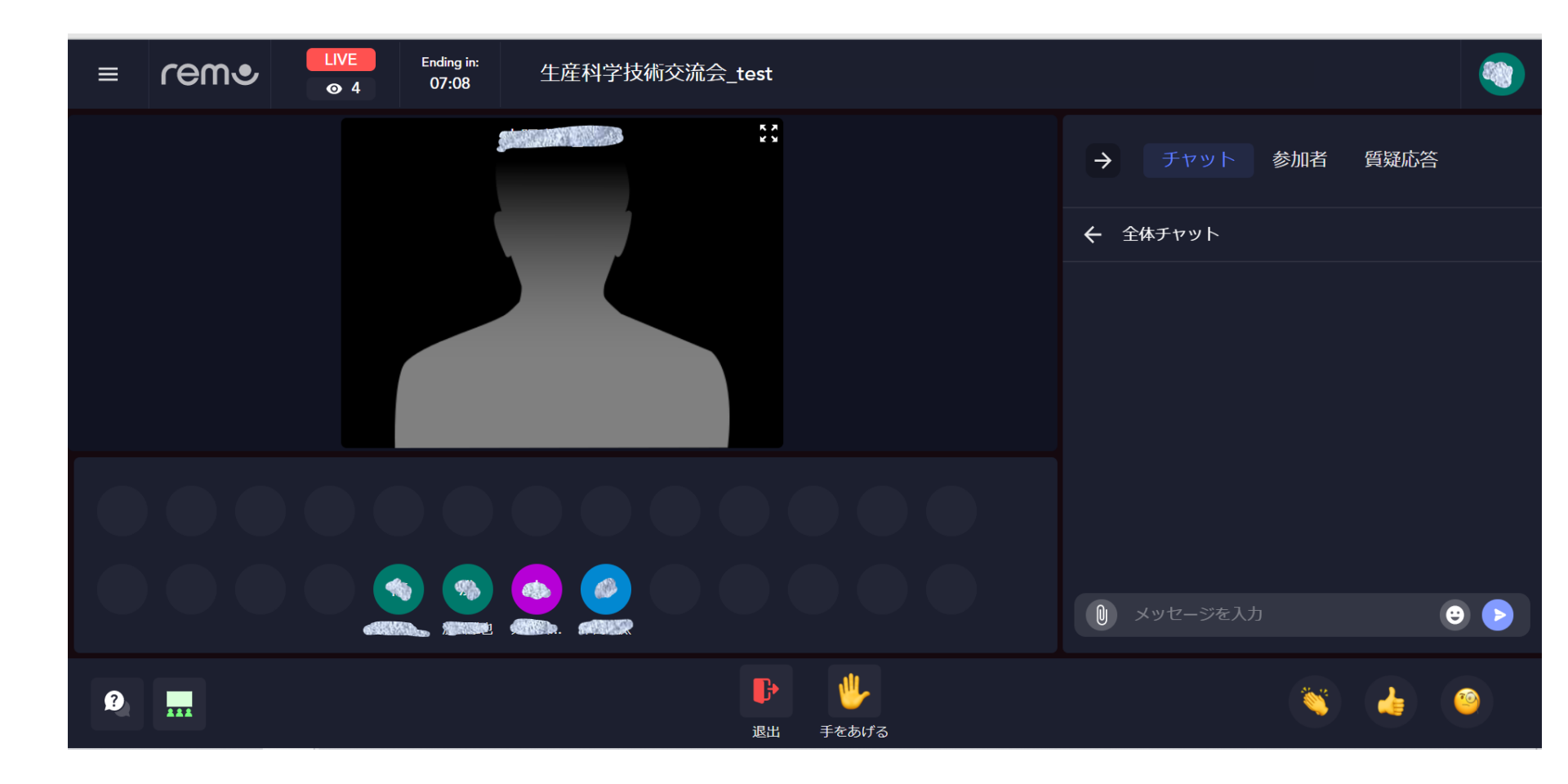

イベント開始直後に参加した場合、下記のようなテーブルが並んだ画面に 遷移するかもしれません。その場合もそのままお待ちください。

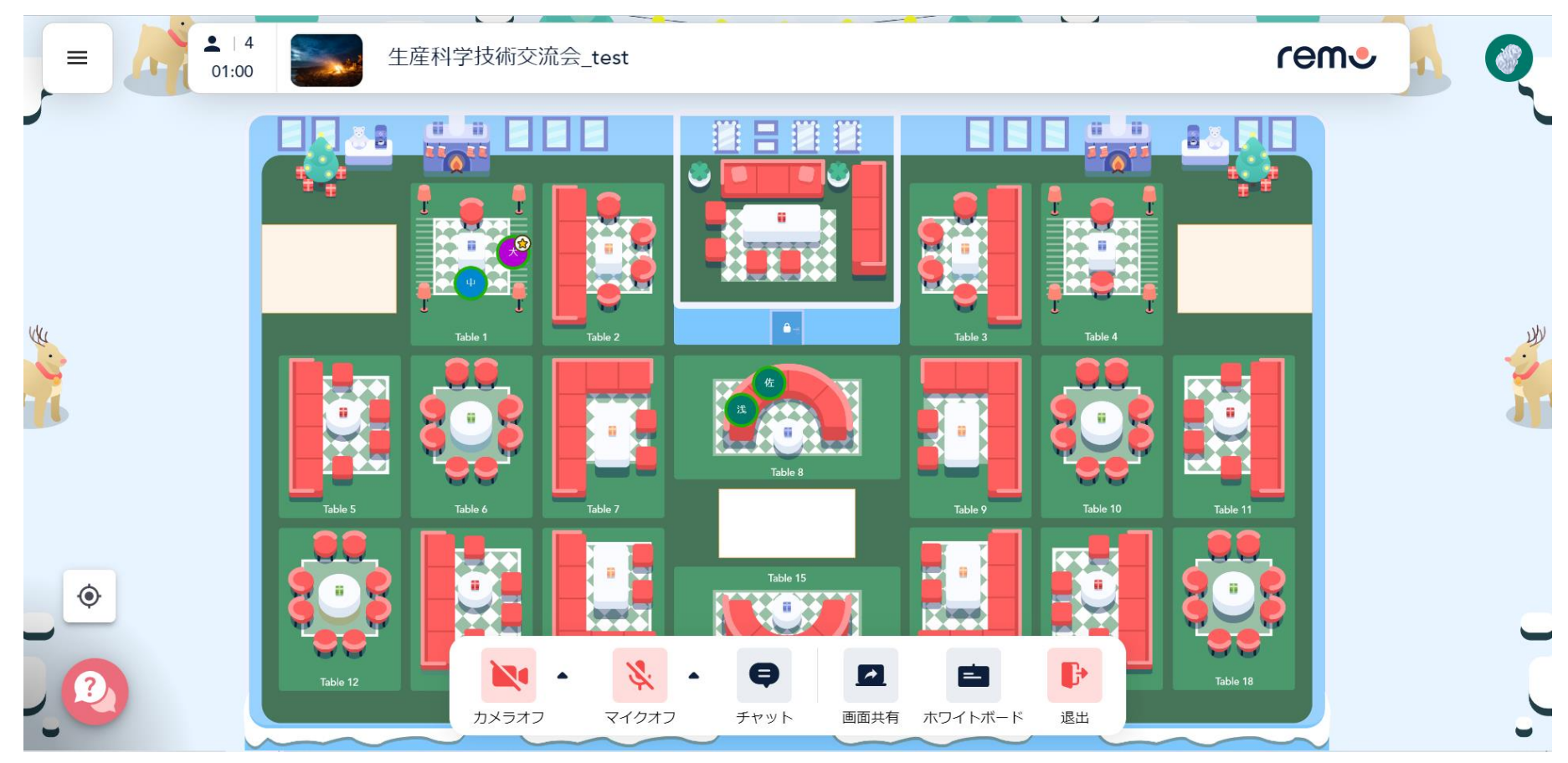

# 第2部終了後~第3部開始まで

・第2部終了後~第3部開始まで

すべてのプレゼンテーションが終了したら、下記のようなテーブルが並んだ画面に 遷移します。基本的に参加者はランダムに配置されますので速やかに移動をしてください。

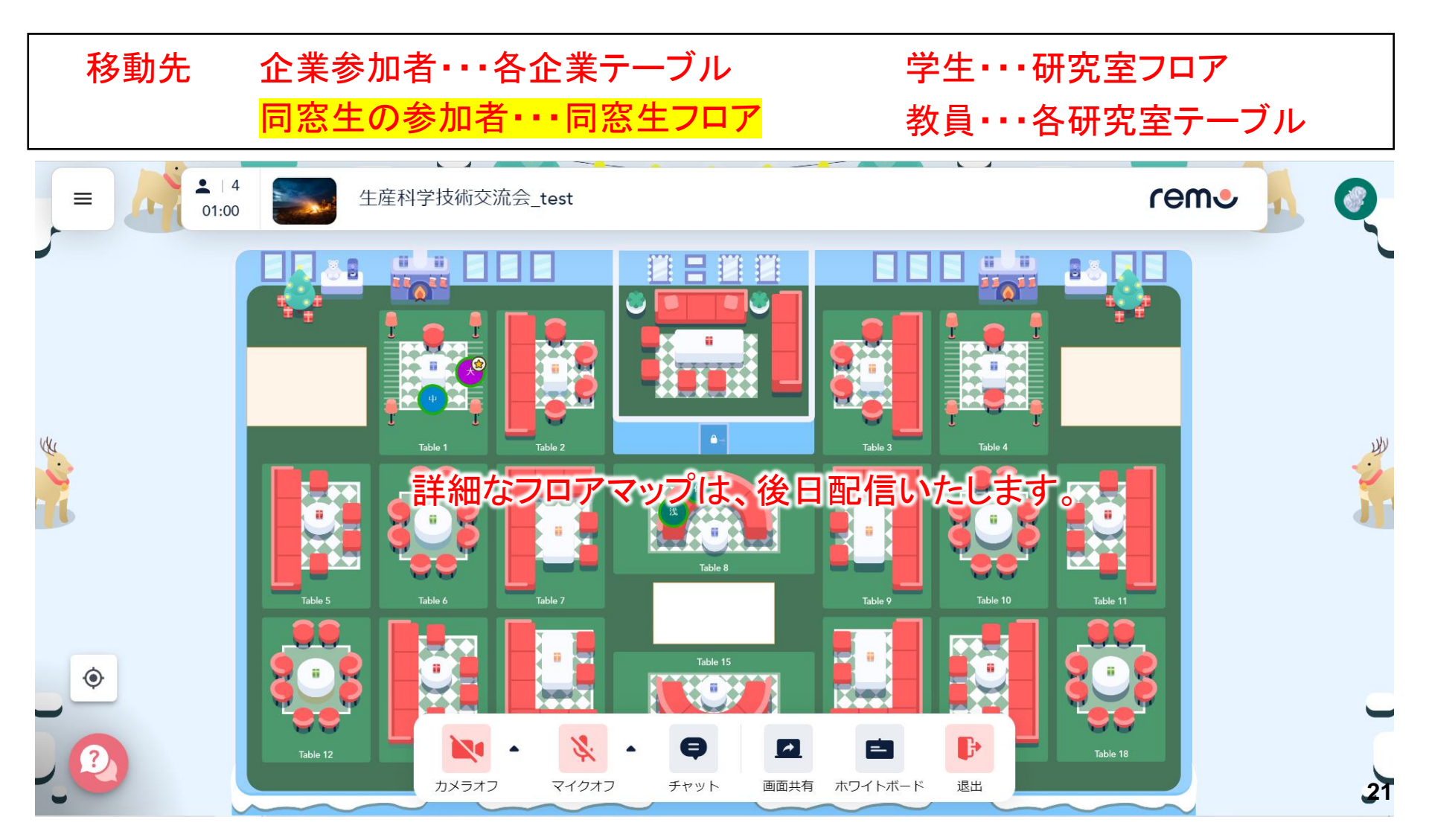

# ログインチェック、リハーサル

・ログインチェック、リハーサルを行います。

ログインチェック用の下記URLにアクセスし、各自チェックしてください。

\*メインのURLで入室できない場合,予備URLにアクセスください。

\*予備URLにもアクセスできない場合は、他の時間帯に再度お試しください。

11/15(月)10:00開始

https://live.remo.co/e/11151000-1030

予備 : <u>https://live.remo.co/e/3-1933</u>

11/15(月)13:00開始

https://live.remo.co/e/11151300-1330-1

予備 : <u>https://live.remo.co/e/11151300-1330</u>

11/15(月)15:00開始

https://live.remo.co/e/mmdd1500-1530

予備 : <u>https://live.remo.co/e/11151500-1530-1</u>

11/16(火)10:00開始

https://live.remo.co/e/11161000-1030-1

予備 : <u>https://live.remo.co/e/11161000-1030</u>

11/16(火)13:00開始

https://live.remo.co/e/

予備 : <u>https://live.remo.co/e/11161300-1330-1</u> 11/16(火)15:00開始

https://live.remo.co/e/11161500-1530-1

予備 : <u>https://live.remo.co/e/11161500-1530</u>